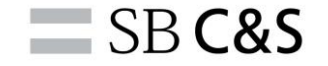

1

# Site ID紐づけ手順(初回以降)

## Site ID紐づけ手順(初回以降)

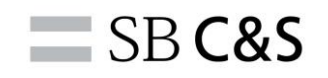

## 以下のURLより、Broadcom Support Portalへアクセスしてください。 https://support.broadcom.com/

#### BroadcomサポートポータルのTOP画面が表示されますので、右上の「Login」からログインしてください。

| BROADCO    | M <sup>*</sup> Products | Solutions  | Support and S      | ervices C | ompany j | <u>How To Buy</u> | Register | Login |
|------------|-------------------------|------------|--------------------|-----------|----------|-------------------|----------|-------|
| Software 🗸 | Semiconductors 🗸        | Brocade St | orage Networking 🗸 | ·         |          |                   |          |       |
|            | Welco<br>Broadcom Sof   | me to      | o Broad            | dcon      | n Sup    | port              |          |       |

### ログイン後、画面右上のアカウント名から「Request Access」をクリックします。

| 🕭 BROADCO       | M <sup>*</sup> Products | Solutions              | Support and<br>Services                                   | Company                                               | How To<br>Buy                                 | Q                                 | Û                          | ≁                         | <b>() `</b> | ✔ アカウント名 へ                                                         |   |
|-----------------|-------------------------|------------------------|-----------------------------------------------------------|-------------------------------------------------------|-----------------------------------------------|-----------------------------------|----------------------------|---------------------------|-------------|--------------------------------------------------------------------|---|
| shboard         |                         | Broadcom<br>additional | is pleased to anr<br>visibility and self<br>products. Cli | nounce the laur<br>-service capabi<br>ick HERE to lea | nch of our ne<br>lities surrou<br>rn more and | ew Fulfi<br>nding th<br>d to requ | llment<br>ne ena<br>uest a | : Dash<br>ableme<br>ccess |             | My Profile<br>Request Access<br>Notification<br>Settings<br>Logout | ] |
| itlements<br>My | Dashboa                 | rd - Cyk               | per Security                                              | Software                                              |                                               | _                                 |                            |                           |             |                                                                    |   |
| ses<br>Last     | e Overview              | D i                    | Downloads<br>Last 6 months                                | History 🛈                                             | Con                                           | Sea                               | arch<br>Itus (             | D                         |             | Service Status                                                     | J |

## Site ID紐づけ手順(初回以降)

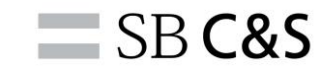

4

#### 「Request Access」をクリックして、次に進みます。

| Request Access Notificatio | Notification Settings          |                |                                                 |  |  |  |
|----------------------------|--------------------------------|----------------|-------------------------------------------------|--|--|--|
| Support Site ID User Admin | istrator Product Administrator | Brocade Access | Request Access                                  |  |  |  |
| Access History i           |                                |                | <b>Q</b> Search by Site Name, Site ID or Status |  |  |  |
| Site Name 💠                | Site ID 💠                      | Status 🛊       | Applied On 🗸                                    |  |  |  |
|                            |                                | Approved       | 24 January 2023                                 |  |  |  |
|                            | PORT-ACTION (TO COM)           | Approved       | 24 January 2023                                 |  |  |  |
|                            |                                | Approved       | 06 July 2021                                    |  |  |  |
|                            |                                | Approved       | 26 March 2021                                   |  |  |  |
|                            |                                |                |                                                 |  |  |  |

#### 追加するSiteIDを入力し、

#### 備考欄に「Please add the SiteID.」と入力して、「Save」をクリックします。

| Request Access                                                                                                    | xess Notification Settings |                       |                |        |  |  |  |  |
|----------------------------------------------------------------------------------------------------|----------------------------|-----------------------|----------------|--------|--|--|--|--|
| Support Site ID                                                                                                    | User Administrator         | Product Administrator | Brocade Access |        |  |  |  |  |
| Request Information                                                                                                    |                            |                       |                |        |  |  |  |  |
| Please fill in all required fields. If you are not a direct employee with corporate email access for the requested site, please provide additional information<br>for the User Administrator or Broadcom Customer Care to use for validation and approval of your request. Your Support Site ID can be found in the<br>Software Delivery email sent to the technical contact. |                            |                       |                |        |  |  |  |  |
|                                                                                                    | SiteIDを入力                  |                       |                |        |  |  |  |  |
| * Additional Informa                                                                                                    | tion                       |                       |                |        |  |  |  |  |
| Pleas                                                                                                    | e add the Site             | ID.                   |                | 11     |  |  |  |  |
|                                                                                                    |                            |                       |                | Cancel |  |  |  |  |

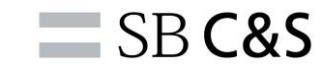

#### 追加したSiteIDが表示されたら完了です。

| Request Access Notific  | Notification Settings              |                |                                                 |  |  |  |  |
|-------------------------|------------------------------------|----------------|-------------------------------------------------|--|--|--|--|
| Support Site ID User Ad | dministrator Product Administrator | Brocade Access | Request Access                                  |  |  |  |  |
| Access History i        |                                    |                | <b>Q</b> Search by Site Name, Site ID or Status |  |  |  |  |
| Site Name 💠             | Site ID 💠                          | Status 🖨       | Applied On 🗸                                    |  |  |  |  |
| -                       |                                    | Approved       | 24 January 2023                                 |  |  |  |  |
|                         | PORTACIONALITATION                 | Approved       | 24 January 2023                                 |  |  |  |  |
|                         |                                    | Approved       | 06 July 2021                                    |  |  |  |  |
|                         |                                    | Approved       | 26 March 2021                                   |  |  |  |  |
|                         |                                    |                |                                                 |  |  |  |  |

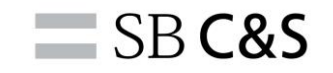

## 本手順でうまく行かない場合は、お手数ですがご覧のメールアドレス まで連絡をお願い致します。

宛先: Symantec アカウントサポートセンター <SBBMB-symantec-acsup@g.softbank.co.jp>

- 件名:(例)SiteID紐づけについて
- 内容: (例) SiteIDの紐づけがうまく行きません。
  - 氏名:●●
  - 企業名:●●
  - SiteID : •

エラー状況:具体的にどの手順が進められない等、ご記載ください。

問合せ先対応日時:平日9:00~17:30での対応になります。 なお、サポート(技術)窓口とは部門が異なります。 障害対応、技術的なご質問につきましては、対応できかねますので予めご了承ください。

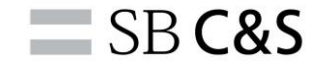

## SB **C&S**

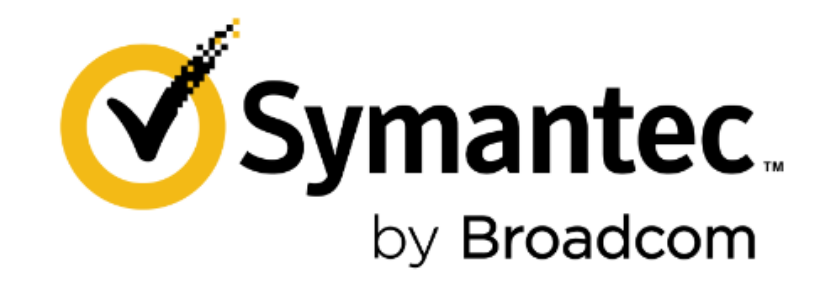